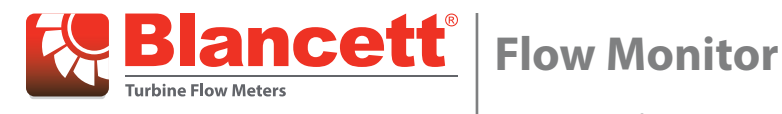

B3100 Series Remote Configuration Quick Start Guide

# **Getting Started**

- 1. Unzip the contents of the folder.
- 2. Start the application by double-clicking **RemoteConfiguration.exe**. You now have the choice to connect a device, or use the tool in offline configuration mode.

| 퉬 + | Rem | note Configuration Tool | ~ C            | Zoeken in Remote Configurat 🔎 |          |
|-----|-----|-------------------------|----------------|-------------------------------|----------|
|     | ^   | Naam                    | Gewijzigd op   | Туре                          | Grootte  |
|     |     | RemoteConfiguration.exe | 8-9-2015 16:21 | Toepassing                    | 1.516 kB |
|     |     |                         |                |                               |          |

# **Offline Configuration**

To use the tool in offline configuration mode, select a device from the drop-down menu labelled Model and click the Enter offline configuration button. Create a custom configuration for the selected device.

|                                                                                                    |                                                                                                    | comgatation root                                                                                                    |                 |                                           |
|----------------------------------------------------------------------------------------------------|----------------------------------------------------------------------------------------------------|----------------------------------------------------------------------------------------------------|-----------------|-------------------------------------------|
| Default Config.                                                                                                    | Load Config.                                                                                                    | Save Config.                                                                                                    | Write to device | Read device                               |
| Current Device: no device d                                                                                                    | etected                                                                                                    | Status: no device detected                                                                                                    |                 | About                                     |
| DME<br>Please connect your device to t<br>identify the model, revision and<br>After correct identification, you<br>your PC and to up- and downloi:<br>Click 'Port Setup' to change e.g<br>By selecting Offline Configuration<br>you can save to your PC. Once<br>your custom configuration and of<br>To enter Offline Configuration,<br>revision, and click 'Enter offline | he communications b<br>serial number.<br>have the possibility to<br>ad settings to and fro<br>. communications po<br>n, you are able to cre<br>you have succesfully<br>download it to the ur<br>please select your mo<br>configuration'. | bus and click 'Connect Device' to<br>o load and save a configuration on<br>m the device.<br>rt, speed, protocol and bus address.<br>eate a custom configuration which<br>connected your device, you can loa<br>nit.<br>odel and (if applicable) firmware | d Re            | Port Setup<br>nnect device<br>ad log data |
| Office Configuration                                                                                                    |                                                                                                    | Restart device                                                                                                    | F               | actory reset                              |
| Model<br>M0123                                                                                                    | ✓ Any r                                                                                                    | vare revision                                                                                                    | Enter of        | ffline configuration                      |
|                                                                                                    |                                                                                                    |                                                                                                    | Factory Config. | Save Default                              |

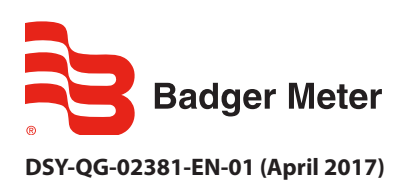

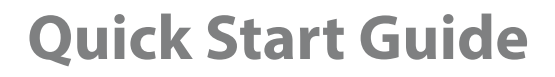

In the following example, the *Flowmeter* tab is shown. Each tab has settings that can be changed.

| C                       | Default Confi        | g.     |                            | Load     | Config.        |        |               | Save Config.   | V                       | /rite to de | vice           | Read device |
|-------------------------|----------------------|--------|----------------------------|----------|----------------|--------|---------------|----------------|-------------------------|-------------|----------------|-------------|
| Curr                    | ent Device: I        | no d   | evice dete                 | ted      |                |        | Status        | : values nee   | d to be read fro        | m or writ   | tten to the de | vi About    |
| OME                     | Runtime Valu         | es .   | Total Flow                 | Rate     | Display        | Flow   | meter         | Linearization  | Analog Output           | Pulse Ou    | tput Modbus    | Others      |
| Signa<br>O NPI<br>O NPI | l<br>N<br>N Low Pass |        | eed<br>eed Low Pas         | 0<br>s 0 | PNP<br>PNP Low | Pass   | ○ Na<br>○ Co  | mur<br>il High | ● Coil Low<br>○ 8.2V dc | ○24V        | dc             |             |
| Units<br>O Har          | (automatic u<br>nd   | nit co | onversion) –<br>uto volume | 0        | Auto mas       | is     |               |                |                         |             |                |             |
| Unit<br>● L<br>○ m³     |                      |        | S GAL<br>GAL               | 00       | CF<br>Oil BBL  |        | ⊖ kg<br>⊖ tor | n              | US ton                  |             |                |             |
| K-Fac                   | tor                  |        | Value =                    |          | 1 pulse        | es / L |               |                |                         |             |                |             |
| Decin                   | nals K-Factor        | 01     |                            | 0        | 2              |        | <b>3</b>      |                | <b>0</b> 4              | ○5          | 06             |             |
|                         |                      |        |                            |          |                |        |               |                |                         |             |                |             |
|                         |                      |        |                            |          |                |        |               |                |                         |             |                |             |
|                         |                      |        |                            |          |                |        |               |                |                         |             | Previous page  | Next pag    |

To save your custom configuration to your PC, select **Save Config**.

To load an existing configuration, choose **Load Config** and select a previously saved configuration from your PC. To restore the values in the tool to the default configuration for the selected model, choose **Default Config**.

The Write to device and Read device buttons are disabled until a device is connected.

# **Connecting a Device**

- 1. Make sure the device is connected to the PC.
- 2. To connect the tool to a device, enter the *Port Setup* by clicking **Port Setup** on the *HOME* tab.

|                                                                                                    | Remote                                                                                                 | e Configuration Tool                                                                |                 |                         |
|----------------------------------------------------------------------------------------------------|----------------------------------------------------------------------------------------------------|-------------------------------------------------------------------------------------|-----------------|-------------------------|
| Default Config.                                                                                                    | Load Config.                                                                                           | Save Config.                                                                        | Write to device | Read device             |
| Current Device: no device                                                                                                    | e detected                                                                                             | Status: no device detec                                                             | ted             | About                   |
| ME                                                                                                    |                                                                                                    |                                                                                     |                 |                         |
| Please connect your device t<br>dentify the model, revision a<br>After correct identification, y<br>your PC and to up- and dow | to the communications l<br>and serial number.<br>You have the possiblity t<br>pload settings to and fr | bus and click 'Connect Device'<br>to load and save a configuration<br>on the device | to<br>n on      | Port Setup              |
| Jick 'Port Setup' to change<br>3y selecting Offline Configura<br>400 can save to your PC. On                                   | e.g. communications po<br>ation, you are able to cr                                                    | eate a custom configuration wi<br>connected your device, you c                      | Idress.         | Connect device          |
| rour custom configuration ar<br>To enter Offline Configuratio<br>evision, and click 'Enter offlin                              | nd download it to the u<br>n, please select your m<br>ne configuration'.                               | nit.<br>odel and (if applicable) firmware                                           | 9               | Read log data           |
|                                                                                                    |                                                                                                    | Restart o                                                                           | device          | Factory reset           |
| Model                                                                                                    | Firmv                                                                                                  | ware revision                                                                       |                 |                         |
|                                                                                                    | ✓ Any                                                                                                  | revision v                                                                          | <u></u> Ente    | r offline configuration |
|                                                                                                    |                                                                                                    |                                                                                     | Factory Config. | Save Default            |
|                                                                                                    |                                                                                                    |                                                                                     |                 |                         |

The following window pops up:

| ¢               | Port Se         | etup      |                 | 8            |
|-----------------|-----------------|-----------|-----------------|--------------|
| - Communicatio  | on setup        |           |                 |              |
| COM-port:       | show all        | COM8      |                 | ~            |
| Bits per secor  | nd:             | 9600      |                 | ~            |
| Data bits:      |                 | 8 bits    |                 | $\checkmark$ |
| Parity:         |                 | None      |                 | ~            |
| Stop bits:      |                 | 1 bit     |                 | ~            |
|                 | Release         |           | Connect         |              |
| Ports-list char | nged:           |           |                 |              |
| Status: Conne   | ected.          | Settings: | 9600, N, 8, 1   |              |
| Modbus setup    |                 |           |                 |              |
| Protocol        |                 | ⊖ AS0     | CII 💿 RT        | U            |
| Slave addres:   | s               |           | 1               | •            |
| Number of trie  | es              |           | 1               | •            |
| No response     | time-out        |           | 500             | •            |
| RTU time-out    | (msec, 0 for de | efault)   | 20              | •            |
|                 |                 |           |                 |              |
|                 |                 |           | ✓ <u>C</u> lose |              |

- 3. Select the COM-port.
- 4. Select the speed setting.
- 5. Select the protocol that the device uses. The default is RTU.
- 6. Make sure the RTU time-out is set to 20.
- 7. Click **Connect device** on the *HOME* tab, above the *Port Setup* button.

If you get the following notification, check that the information entered in the *Port Setup* is compatible with the values found in the device (in the *Modbus Communication* menu).

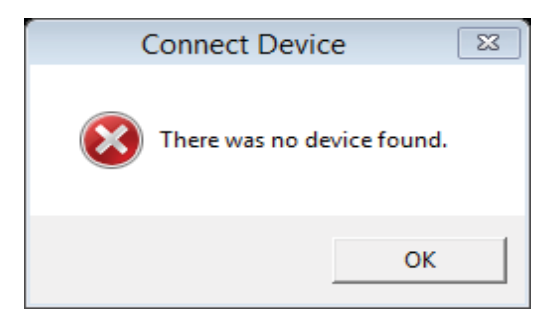

When the device is successfully connected, this notification displays:

| Connect D                                                                  | )evice 🛛 🕅                                              |
|----------------------------------------------------------------------------|---------------------------------------------------------|
| Found a device!<br>Serialnumber:<br>Model:<br>Version:<br>Read current con | 1539082<br>MO123<br>03:03:46<br>figuration from device? |

Then the HOME tab displays.

|                                         |                                                                                                    |                                                          |                                                                                               | Remo                                                    | te Configu                                             | ration Tool                                                            |                                                  |                |                     |                  |
|-----------------------------------------|----------------------------------------------------------------------------------------------------|----------------------------------------------------------|-----------------------------------------------------------------------------------------------|---------------------------------------------------------|--------------------------------------------------------|------------------------------------------------------------------------|--------------------------------------------------|----------------|---------------------|------------------|
| C                                       | Default Config.                                                                                                    |                                                          | 🔒 Load (                                                                                      | Config.                                                 |                                                        | Save Config.                                                           | 🔶 w                                              | rite to device | -                   | Read device      |
| Cur                                     | rrent device: 15                                                                                                    | 39082/                                                   | M0123/03                                                                                      | :03:46                                                  | Status                                                 | : values were                                                          | read correctly                                   | from the devi  | ice.                | About            |
| HOME                                    | Runtime Values                                                                                                    | Total                                                    | Flow Rate                                                                                     | Display                                                 | Flowmeter                                              | Linearization                                                          | Analog Output                                    | Pulse Output   | Modbus              | Datalogging •    |
| Click<br>By se<br>you o<br>your<br>To e | 'Port Setup' to cl<br>electing Offline Co<br>can save to your P<br>custom configura<br>inter Offline Config<br>ion, and click 'Enti | nfigurat<br>PC. Onc<br>tion and<br>guration<br>er offlin | .g. communi<br>ion, you are<br>e you have s<br>d download i<br>, please sele<br>e configurati | able to o<br>succesful<br>t to the<br>ct your r<br>on'. | reate a custo<br>y connected<br>unit.<br>nodel and (if | orotocol and b<br>om configurati<br>your device, y<br>applicable) firm | us address.<br>on which<br>vou can load<br>nware | <b></b>        | Release<br>Read log | device<br>9 data |
| - Offli                                 | ne Configuration                                                                                                    |                                                          |                                                                                               |                                                         |                                                        | U Res                                                                  | tart device                                      |                | Factory             | reset            |
| Offi                                    | ine Configuration                                                                                                    |                                                          |                                                                                               | Firm                                                    | ware revision                                          | Res                                                                    | tart device                                      |                | Factory             | reset            |
| Offi                                    | ine Configuration<br>odel<br>D123                                                                                                   |                                                          | Ý                                                                                             | Firm                                                    | tware revision                                         | Res                                                                    | tart device                                      | Ente           | Factory             | configuration    |

From the *HOME* screen, you can:

- Start configuring your device
- Restart your device by selecting the **Restart device** button on the right
- Read log data (if supported by your device).

An updated configuration can be saved to your PC, or into the device. The *Save Config* button saves your custom configuration to your PC. You are free to select a location for the file to be saved. The *Write to device* button writes your configuration into the device.

## **Reading Log Data**

If your device supports datalogging, you can read and export this data using the *Remote Configuration Tool*. Select **Read logdata** on the *HOME* tab to display the *Logdata* window:

|                                                         | Remote Conf | iguration Tool - L | .ogdata     |          | 23          |
|---------------------------------------------------------|-------------|--------------------|-------------|----------|-------------|
| Select a log list to<br><< select >><br>Runtime Interva | o read:     | Read data          | <b>Save</b> | log data | <b>5</b> ** |
| - Runtime Daily<br>- Events                             |             |                    |             |          | ^           |
|                                                         |             |                    |             |          |             |
|                                                         |             |                    |             |          |             |
|                                                         |             |                    |             |          |             |
|                                                         |             |                    |             |          |             |
|                                                         |             |                    |             |          |             |
|                                                         |             |                    |             |          | ~           |

- 1. Select the list to read from the drop-down menu labelled Select a log list ...
- 2. Click Read data.

| 😫 🛛 Remote Co              | nfiguration To | ol - Logo | data            |            | 83           |
|----------------------------|----------------|-----------|-----------------|------------|--------------|
| Select a log list to read: | Read data      |           | Save log da     | ata        | ç*           |
|                            |                |           |                 |            |              |
| ## read;LOGNR;YYYY-MM-DI   | HH:MM:SS;FLOW  | WRATE;    | TOTAL;          | ACC.TOTAL; |              |
| 0000164;00164;2016-06-27   | 7 08:00:00;    | 0;        | 0;              | 0;         | $\mathbf{A}$ |
| 0000165;00165;2016-06-27   | 7 18:00:00;    | 0;        | 0;              | 0;         |              |
| 0000166;00166;2016-06-28   | 08:00:00;      | 0;        | 0;              | 0;         |              |
| 0000167;00167;2016-06-28   | 3 18:00:00;    | 0;        | 0;              | 0;         |              |
| 0000168;00168;2016-06-29   | 08:00:00;      | 0;        | 0;              | 0;         |              |
| 0000169;00169;2016-06-29   | 9 18:00:00;    | 0;        | 0;              | 0;         |              |
| 0000170;00170;2016-06-30   | 08:00:00;      | 0;        | 0;              | 0;         |              |
| 0000171;00171;2016-06-30   | 18:00:00;      | 0;        | 0.0;            | 0.0;       |              |
| 0000172;00172;2016-07-01   | L 08:00:00;    | 0;        | 0.0;            | 0.0;       |              |
| 0000173;00173;2016-07-01   | l 18:00:00;    | 0;        | 0.0;            | 0.0;       |              |
| 0000174;00174;2016-07-02   | 2 08:00:00;    | 0;        | 0.0;            | 0.0;       |              |
| 0000175;00175;2016-07-02   | 2 18:00:00;    | 0;        | 0.0;            | 0.0;       |              |
| 0000176;00176;2016-07-03   | 3 08:00:00;    | 0;        | 0.0;            | 0.0;       |              |
| 0000177;00177;2016-07-03   | 3 18:00:00;    | 0;        | 0.0;            | 0.0;       |              |
| 0000178;00178;2016-07-04   | 1 08:00:00;    | 0;        | 0.0;            | 0.0;       |              |
| 0000179;00179;2016-07-04   | 18:00:00;      | 0;        | 0.0;            | 0.0;       |              |
| 0000180;00180;2016-07-04   | 1 08:00:00;    | 0;        | 0.0;            | 0.0;       |              |
| 0000181;00181;2016-07-04   | 18:00:00;      | 0;        | 0.0;            | 0.0;       |              |
| 0000182;00182;2016-07-05   | 5 08:00:00;    | 0;        | 0.0;            | 0.0;       |              |
| 0000183;00183;2016-07-05   | 5 18:00:00;    | 0;        | 0.0;            | 0.0;       |              |
| 0000184;00184;2016-07-06   | 5 08:00:00;    | 0;        | 0.0;            | 0.0;       |              |
| 0000185;NO RECORD FOUND    |                |           |                 |            |              |
|                            |                |           |                 |            |              |
| End of readout: Runtime    | Daily - 153908 | 82 - 201  | 7-02-09 13:36:2 | 22         |              |
| Total number of retries:   | : 0            |           |                 |            |              |
|                            |                |           |                 |            | <b>Y</b>     |

3. Click **Save log data** to save the list to your PC as a .csv file that you can import into—or open with—a spreadsheet program.

| Remote Configuration Tool - Logdata                                                                                                    | 83     |
|----------------------------------------------------------------------------------------------------|--------|
| Select a log list to read:<br>Events   Read data                                                                                                    | ¢      |
| <pre>## read;LOGNR;YYYY-MM-DD HH:MM:SS;EVENT ;REGNO; OLD VALUE; NEW VALUE;</pre>                                                                                                    | _      |
| Readout of Events for s/n 1539082 at 2017-02-09 13:41:25<br>There are 7 records in this list.                                                                                                    | ^      |
| <pre>## read;LOGNR;YYYY-MM-DD HH:MM:SS;EVENT ;REGNO; OLD VALUE; NEW VALUE;<br/>0000001;00001;2000-01-01 00:00:7ACTORY;<br/>0000002;00002;2000-01-01 00:00:24;RESTART;<br/>0000003;00003;2000-01-01 00:00:27;TOT CLR;<br/>0000004;00004;2000-01-01 00:00:57;VAR BUS;00120;0000001438;0000001433;<br/>0000005;00005;2000-01-01 00:01:03;VAR BUS;00120;0000001433;0000001434;<br/>0000006;00006;2000-01-01 00:01:28;VAR DIS;00033;000000000;000000002;<br/>0000007;00007;2000-01-01 00:01:59;RESTART;<br/>0000008;NO RECORD FOUND</pre> |        |
| End of readout: Events - 1539082 - 2017-02-09 13:41:26<br>Total number of retries: 0                                                                                                    |        |
|                                                                                                    | $\sim$ |

The device also saves a number of different events. Possible events are:

| FACTORY | Factory defaults                   |
|---------|------------------------------------|
| RESTART | Restart                            |
| ERRORS  | Error                              |
| VAR BUS | Variable changed via communication |
| VAR DIS | Variable change via menu/display   |
| TOT CLR | Total cleared                      |

# Control. Manage. Optimize.

Blancett is a registered trademark of Badger Meter, Inc. Other trademarks appearing in this document are the property of their respective entities. Due to continuous research, product improvements and enhancements, Badger Meter reserves the right to change product or system specifications without notice, except to the extent an outstanding contractual obligation exists. © 2017 Badger Meter, Inc. All rights reserved.

### www.badgermeter.com

The Americas | Badger Meter | 4545 West Brown Deer Rd | PO Box 245036 | Milwaukee, WI 53224-9536 | 800-876-3837 | 414-355-0400 México | Badger Meter de Ias Americas, 5.A. de C.V. | Pedro Luis Ogazón N°32 | Eq. Angelina N°24 | Colonia Guadalupe Inn | CP 01050 | México, DF | México | +52-55-5662-0882 Europe, Eastern Europe Branch Office (for Poland, Latvia, Lithuania, Estonia, Ukraine, Belarus) | Badger Meter Europe | ul. Korfantego 6 | 44-193 Knurów | Poland | +48-2236-8787 Europe, Middle East and Africa | Badger Meter Europa GmbH | Nurtinger Str 76 | 72639 Neuffen | Germany | +49-7025-9208-0 Europe, Middle East Branch Office | Badger Meter Europe | PO Box 341442 | Dubai Silicon Oasis, Head Quarter Building, Wing C, Office #C209 | Dubai / UAE | +971-4-371 2503 Slovakia | Badger Meter Slovakia s.r.o. | Racianska 109/B | 831 02 Bratislava, Slovakia | +421-2-44 63 83 01 Asia Pacific | Badger Meter | 80 Marine Parade Rd | 21-06 Parkway Parade | Singapore 449269 | 456-6364836 China | Badger Meter | 7-1202 | 99 Hangzhong Road | Minhang District | Shanghai | China 201101 | +86-21-5763 5412 Switzerland | Badger Meter Swiss AG | Mittelholzerstrasse 8 | 3006 Bern | Switzerland | +41-31-932 01 11